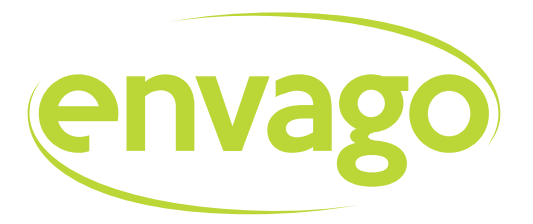

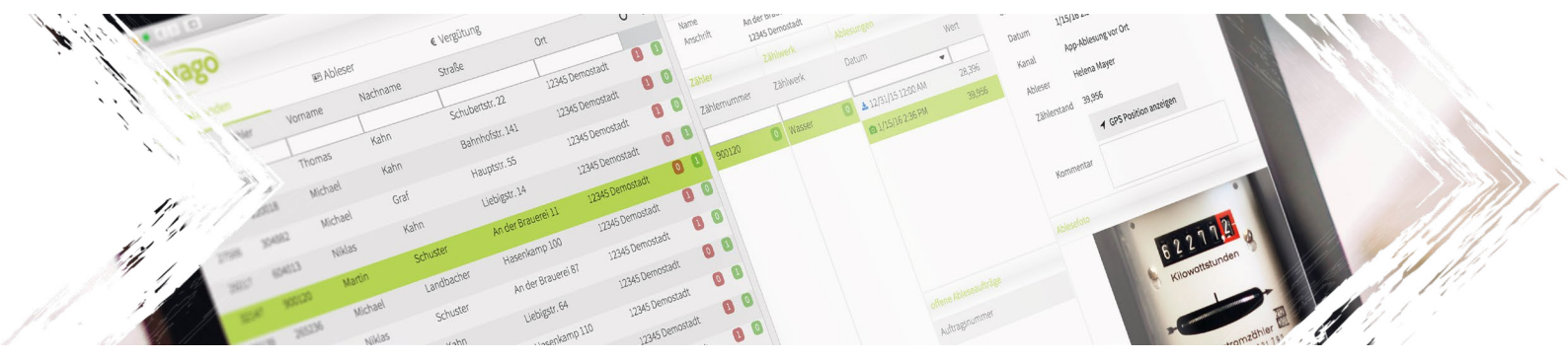

Smarte Lösungen für **Zähler- & Verbrauchsablesungen** 

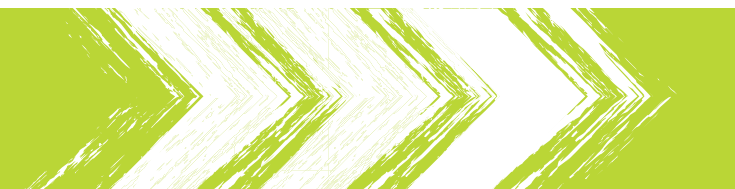

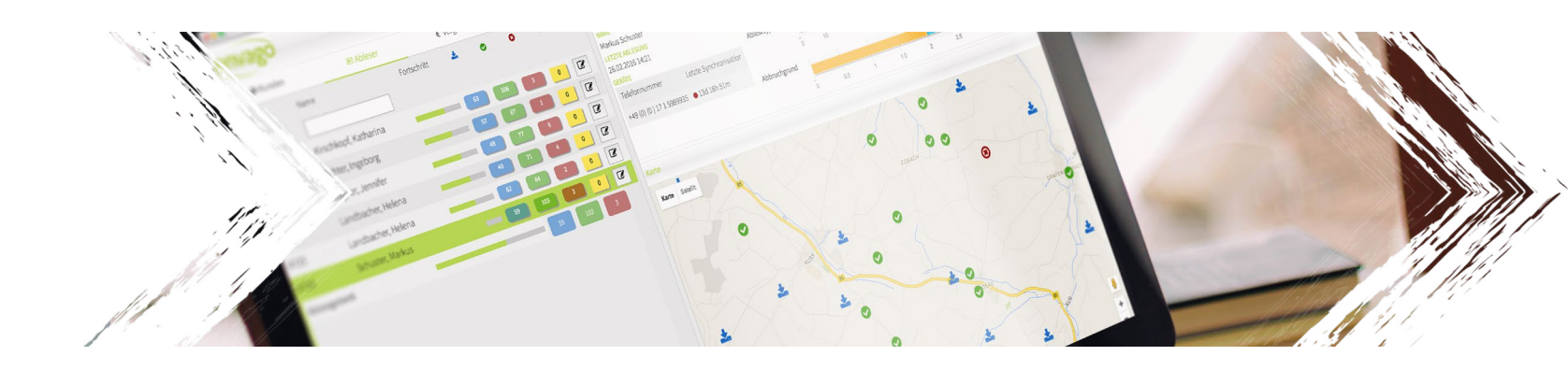

# Portallösung für Kundenservice & Mitarbeiter

## **Kundenservice** Portal

Das envago Kundenservice Portal bildet die Schnittstelle zwischen Ihren Mitarbeitern und den Ablesungsdaten. Es stellt die Stammdaten, Ablesungen und Ableseversuche übersichtlich dar. Darüber hinaus können neue Zählerstände eingetragen und plausibilisiert werden.

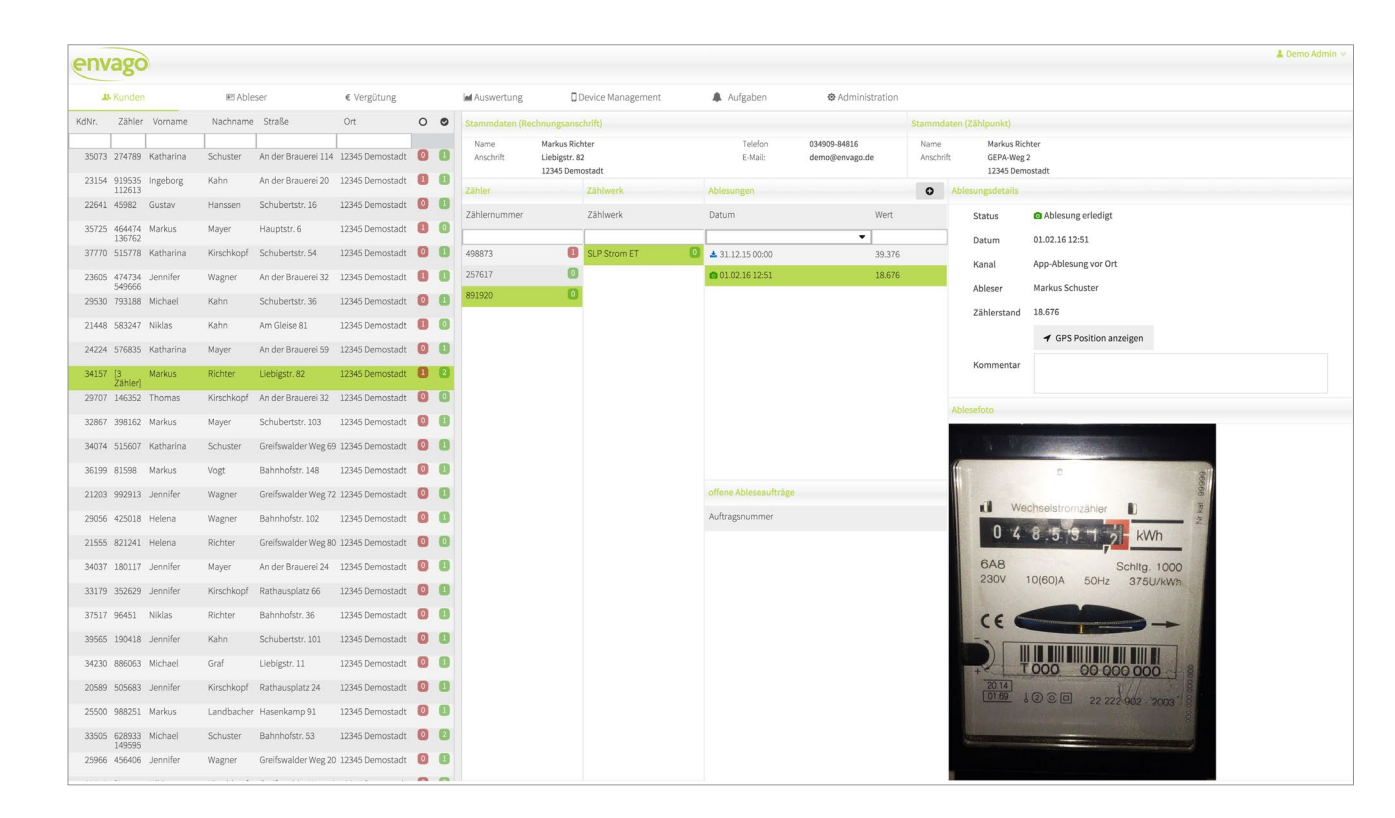

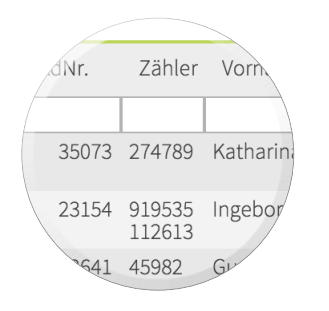

Eine sortier- und filterbare Liste ermöglicht Ihnen das Suchen von Kunden und Zählern über mehrere Felder.

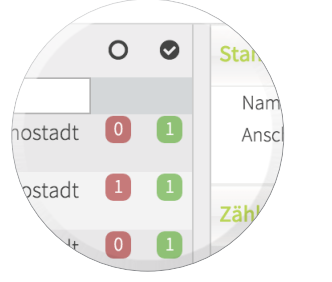

Für jeden Datensatz werden Ihnen auf einen Blick die offenen Ableseaufträge in rot und die durchgeführten Ableseaufträge in grün angezeigt.

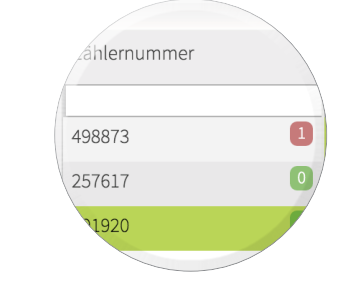

Wird ein Kunde ausgewählt, öffnet sich die Detailansicht. Hier lassen sich die Zähler eines Kunden auwählen. Hat ein Kunde nur einen Zähler, so wird dieser automatisch selektiert.

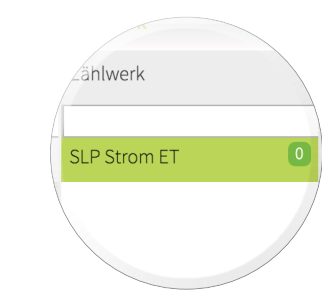

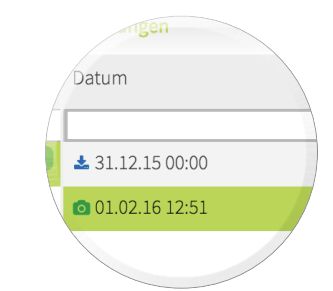

In der Zählwerksübersicht können Sie die einzelnen Tarife / Zählwerke von Mehrtarifzählern auswählen.

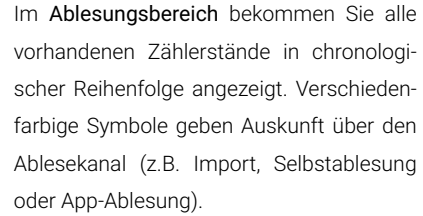

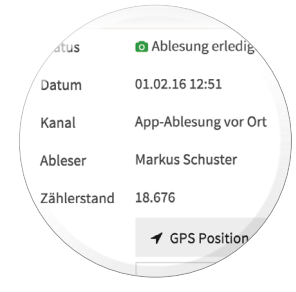

Detaillierte Informationen zu einzelnen Ablesungen erhalten Sie in den Ablesungsdetails. Es werden der Status, das Ablesedatum, der Ablesekanal, der Ableser und der Zählerstand sowie die Ablesekommentare vom Ableser angezeigt.

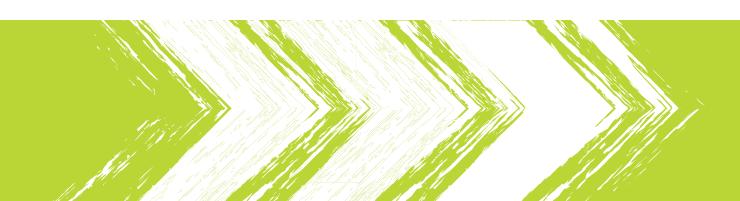

# Eintragung von Zählerständen

Wird Ihrem Kundenservice ein neuer Zählerstand gemeldet, so kann dieser schnell und einfach erfasst werden.

| en    | ago              |           |            |                     |                 |     |                   |                                          |                     |             |                 |                                |               |                                                       |                       | 🛓 Demo Admin 🛩 |
|-------|------------------|-----------|------------|---------------------|-----------------|-----|-------------------|------------------------------------------|---------------------|-------------|-----------------|--------------------------------|---------------|-------------------------------------------------------|-----------------------|----------------|
| -     | & Kunder         |           | 🖭 Able     | ser                 | € Vergütung     |     | M Auswertung      | 01                                       | Device Management   | 🌲 Aufga     | aben            | @ Administra                   | ation         |                                                       |                       |                |
| KdNr. | Zähle            | Vorname   | Nachnam    | Straße              | Ort             | 0 0 | Stammdaten (Re    | chnungsanse                              | :hrift)             |             |                 |                                | Stamm         | daten (Zählpunkt)                                     |                       |                |
| 35073 | 274789           | Katharina | Schuster   | An der Brauerei 114 | 12345 Demostadt | 0 0 | Name<br>Anschrift | Markus Ricl<br>Liebigstr. 8<br>12345 Dem | hter<br>2<br>ostadt | Te<br>E-1   | elefon<br>Mail: | 034909-84816<br>demo@envago.de | Name<br>Ansch | Gustav Graf<br>Georg-Zapf-Straße 1<br>12345 Demostadt | 06                    |                |
| 23154 | 919535<br>112613 | Ingeborg  | Kahn       | An der Brauerei 20  | 12345 Demostadt |     | Zähler            |                                          | Zählwerk            | Ablesunger  | n               |                                | 0             | Neue Ablesung eingeben                                |                       |                |
| 22641 | 45982            | Gustav    | Hanssen    | Schubertstr. 16     | 12345 Demostadt | 0 0 | Zählernummer      |                                          | Zählwerk            | Datum       |                 | ν                              | /ert          | ZÄHLERDATEN                                           |                       |                |
| 35725 | 464474<br>136762 | Markus    | Mayer      | Hauptstr. 6         | 12345 Demostadt |     |                   |                                          |                     |             |                 | •                              |               | Zählernummer                                          | 498873                |                |
| 37770 | 515778           | Katharina | Kirschkopf | Schubertstr. 54     | 12345 Demostadt | 0 0 | 498873            | 0                                        | Wasser              | 31.12.15    | 6 00:00         | 1                              | 0.044         | Zählertyp                                             | Wasserzähler          |                |
| 23605 | 474734<br>549666 | Jennifer  | Wagner     | An der Brauerei 32  | 12345 Demostadt | 00  | 257617            | 0                                        |                     |             |                 |                                |               | Vorkommastellen                                       | 6                     |                |
| 29530 | 793188           | Michael   | Kahn       | Schubertstr. 36     | 12345 Demostadt | 0   | 891950            | U                                        |                     |             |                 |                                |               | Nachkommastellen                                      | 1                     |                |
| 21448 | 583247           | Niklas    | Kahn       | Am Gleise 81        | 12345 Demostadt | 0   |                   |                                          |                     |             |                 |                                |               | Kommentar                                             |                       |                |
| 24224 | 576835           | Katharina | Mayer      | An der Brauerei 59  | 12345 Demostadt | 0   |                   |                                          |                     |             |                 |                                |               |                                                       |                       |                |
| 34157 | [3<br>Zähler]    | Markus    | Richter    | Liebigstr. 82       | 12345 Demostadt | 0 2 |                   |                                          |                     |             |                 |                                |               |                                                       |                       |                |
| 29707 | 146352           | Thomas    | Kirschkopf | An der Brauerei 32  | 12345 Demostadt | 0 0 |                   |                                          |                     |             |                 |                                |               | ABLESUNG                                              |                       |                |
| 32867 | 398162           | Markus    | Mayer      | Schubertstr. 103    | 12345 Demostadt | 0 8 |                   |                                          |                     |             |                 |                                |               | Plausibler Bereich:                                   | <b>11.055,6</b> (50%) |                |
| 34074 | 515607           | Katharina | Schuster   | Greifswalder Weg 69 | 12345 Demostadt | 08  |                   |                                          |                     |             |                 |                                |               |                                                       | 13.078,8 (15096)      |                |
| 36199 | 81598            | Markus    | Vogt       | Bahnhofstr. 148     | 12345 Demostadt | 0 0 |                   |                                          |                     |             |                 |                                |               | Ablesewert                                            | 12453,7               |                |
| 21203 | 992913           | Jennifer  | Wagner     | Greifswalder Weg 72 | 12345 Demostadt | 00  |                   |                                          |                     | offene Able | eseaufträge     |                                |               | Ablesedatum                                           | m 26.02.16            |                |
| 29056 | 425018           | Helena    | Wagner     | Bahnhofstr. 102     | 12345 Demostadt | 0 8 |                   |                                          |                     | Auftragsnut | immer           |                                |               | Kommentar                                             | Anruf vom Sohn        |                |
| 21555 | 821241           | Helena    | Richter    | Greifswalder Weg 80 | 12345 Demostadt | 0 0 |                   |                                          |                     | SN810610    |                 |                                |               |                                                       | Ablorowart            | biomfüren      |
| 34037 | 180117           | Jennifer  | Mayer      | An der Brauerei 24  | 12345 Demostadt | 08  |                   |                                          |                     |             |                 |                                |               |                                                       | Autorite Contraction  | initiality     |
| 33179 | 352629           | Jennifer  | Kirschkopf | Rathausplatz 66     | 12345 Demostadt | 0 8 |                   |                                          |                     |             |                 |                                |               |                                                       |                       |                |
| 37517 | 96451            | Niklas    | Richter    | Bahnhofstr. 36      | 12345 Demostadt | 0 8 |                   |                                          |                     |             |                 |                                |               |                                                       |                       |                |
| 39565 | 190418           | Jennifer  | Kahn       | Schubertstr. 101    | 12345 Demostadt | 0 8 |                   |                                          |                     |             |                 |                                |               |                                                       |                       |                |
| 34230 | 886063           | Michael   | Graf       | Liebigstr. 11       | 12345 Demostadt | 0 8 |                   |                                          |                     |             |                 |                                |               |                                                       |                       |                |
| 20589 | 505683           | Jennifer  | Kirschkopf | Rathausplatz 24     | 12345 Demostadt | 0 1 |                   |                                          |                     |             |                 |                                |               |                                                       |                       |                |
| 25500 | 988251           | Markus    | Landbacher | Hasenkamp 91        | 12345 Demostadt | 0 0 |                   |                                          |                     |             |                 |                                |               |                                                       |                       |                |
| 33505 | 628933           | Michael   | Schuster   | Bahnhofstr. 53      | 12345 Demostadt | 0 2 |                   |                                          |                     |             |                 |                                |               |                                                       |                       |                |
| 25966 | 149595<br>456406 | Jennifer  | Wagner     | Greifswalder Weg 20 | 12345 Demostadt | 0 8 |                   |                                          |                     |             |                 |                                |               |                                                       |                       |                |
|       |                  |           |            |                     |                 |     |                   |                                          |                     |             |                 |                                |               |                                                       |                       |                |

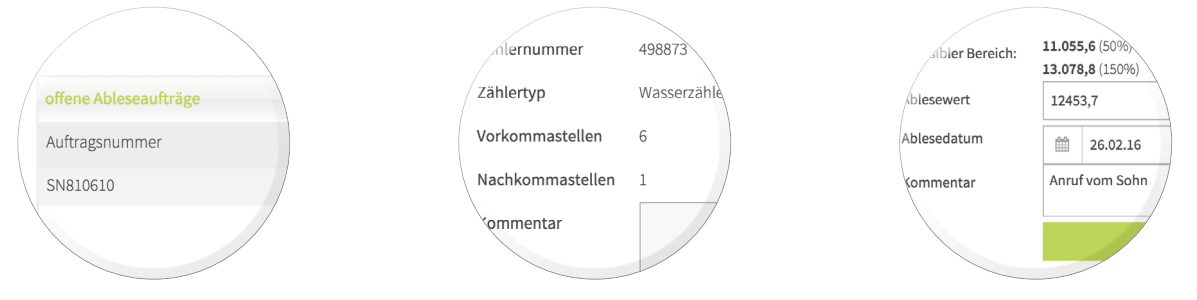

Für jeden noch offenen Zählerstand sehen Sie die - den Ablesern auf ihren Mobilgeräten zugewiesenen - offenen Ableseaufträge. Wird eine Ablesung durch den Kundenservice oder durch eine Selbstablesung durchgeführt, so wird dieser auf dem Mobilgerät als erledigt gekennzeichnet.

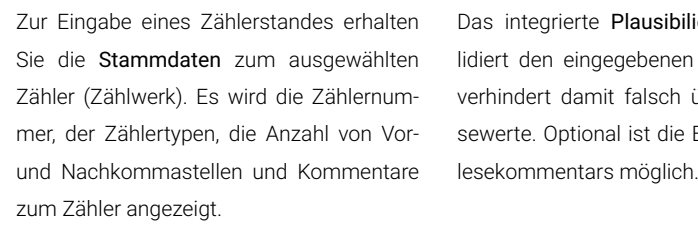

Das integrierte Plausibilierungsmodul validiert den eingegebenen Zählerstand und verhindert damit falsch übermittelte Ablesewerte. Optional ist die Eingabe eines Ab-

## Ableser

In der Ansicht »Ableser« bekommen Sie einen Überblick vom aktuellen Ablesefortschritt jedes Ablesers. Die Anzahl der offenen, durchgeführten und abgebrochenen Ablesungen werden für jeden Ableser angezeigt. In der Detailsansicht wird der Fortschritt für die einzelnen Ablesegebiete dargestellt.

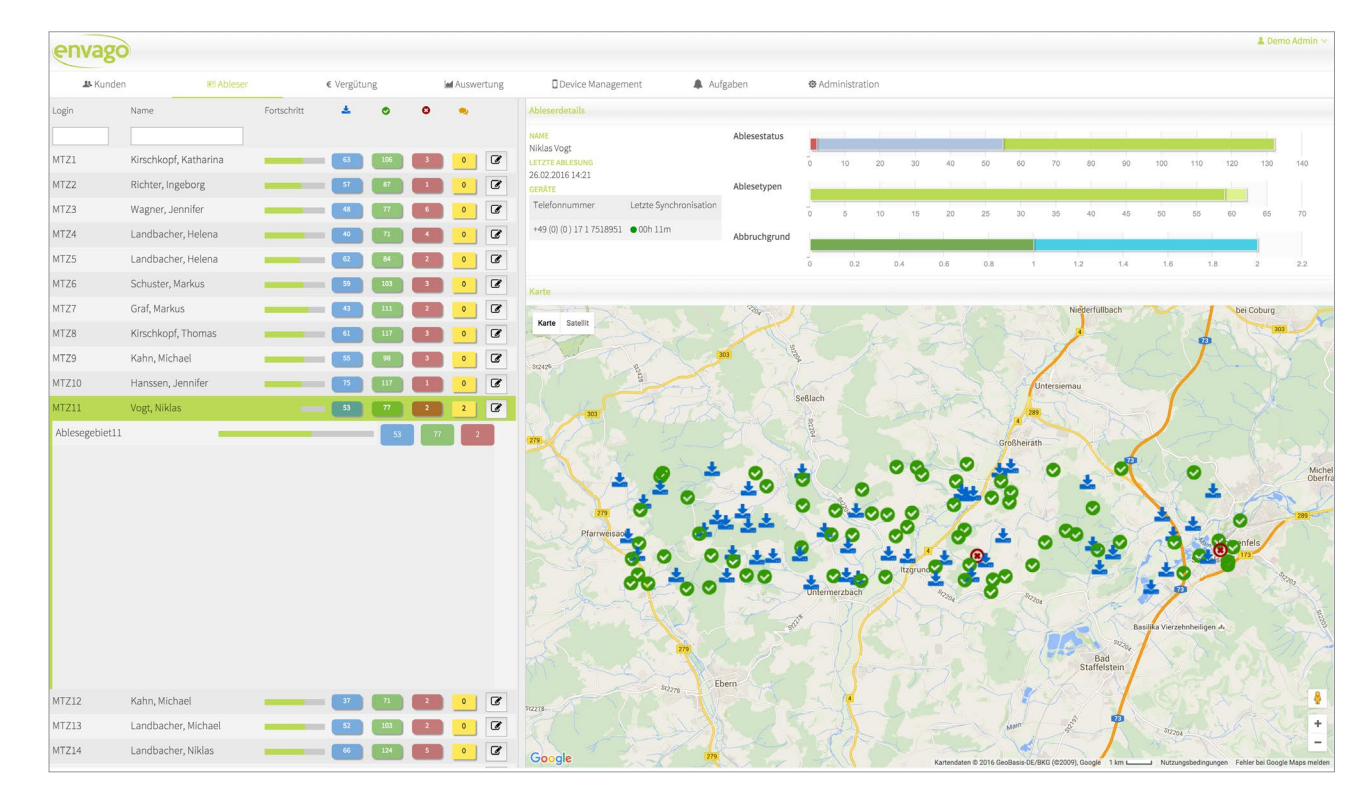

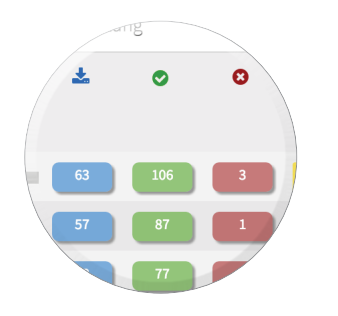

Übersichtlich werden die offenen Ablesungen in blau, die **erfolgreichen** Ablesungen in grün und die **abgebrochenen** Ablesungen in rot dargestellt.

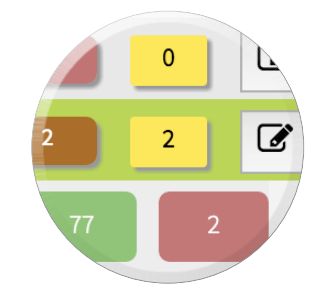

Für die Dokumentation von Absprachen mit dem Ableser können Sie die integrierte Kommentarfunktion nutzen. Beispielsweise eine durch Krankheit bedingte Verlängerung des Ablesezeitraumes.

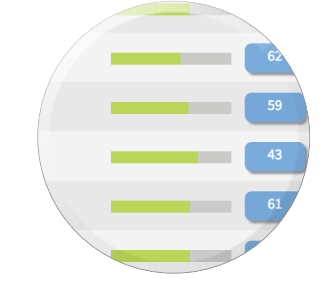

Für jeden Ableser und dessen Ablesegebiete wird Ihnen der aktuelle Fortschritt angezeigt.

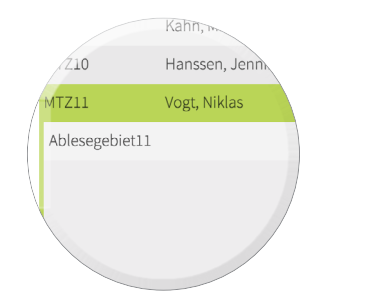

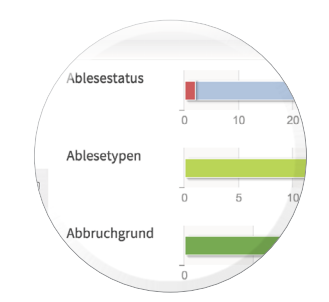

Durch die Auswahl eines Ablesers werden die ihm zugeordneten Ablesegebiete und deren Details angezeigt.

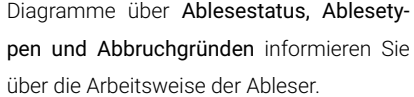

Diagramme über Ablesestatus, Ablesety-

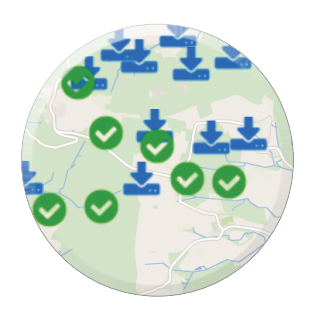

In einer Kartensicht werden Ihnen sämtliche Ablesungen angezeigt. Der jeweilige Status wird durch Symbole visualisiert.

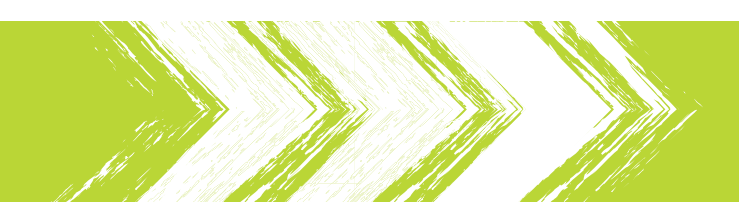

# Auswertung

Informationen zum Ablesefortschritt werden in Echtzeit ermittelt und in verschiedenen Diagrammen dargestellt.

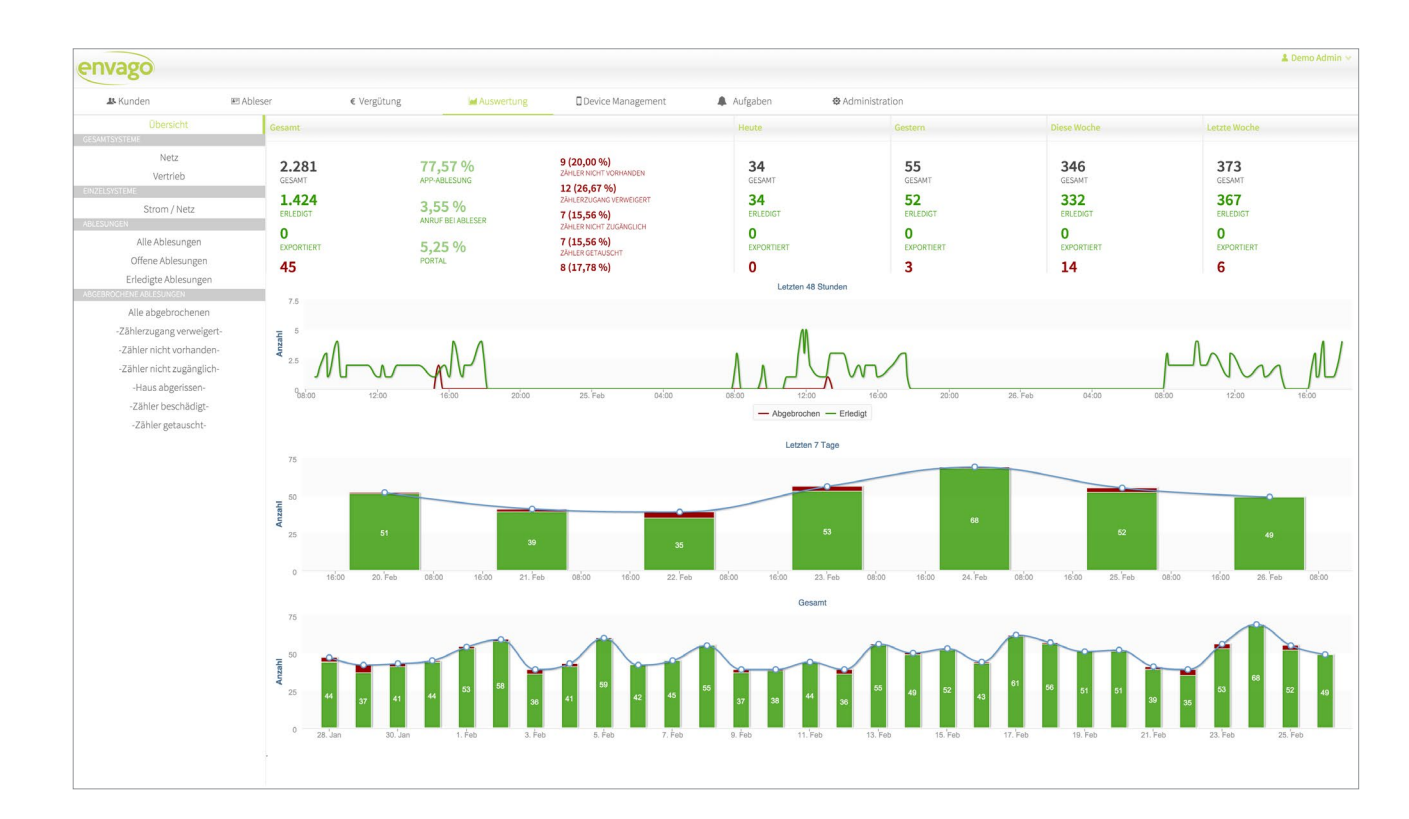

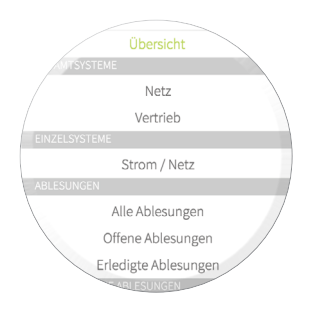

einschränken.

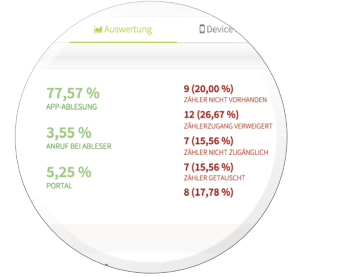

Jede Auswertung lässt sich für Ihre gesamte Ablesung durchführen oder auf einzelne Systeme (z.B. Netz und Vertrieb) oder Bereiund zu Abbruchgründen. che (App-Ablesung und Mailing-Aktionen)

Die Gesamtübersicht zeigt Ihnen Informationen zu den verwendeten Ablesekanälen

etzten 7 Tag Verschiedene Diagramme visualisieren die

Letzten 48 Stunde

Ablesungen der letzten 48 Stunden, der letzten 7 Tage sowie des gesamten Ablesungszeitraumes.

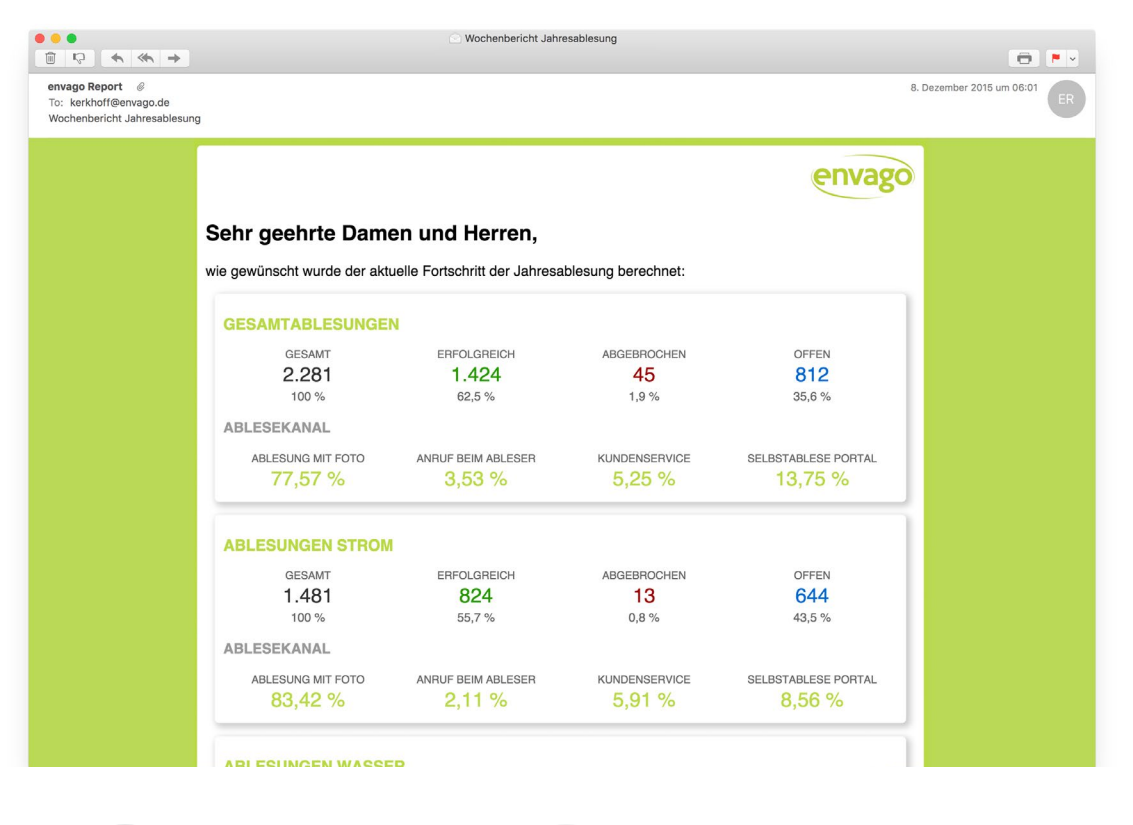

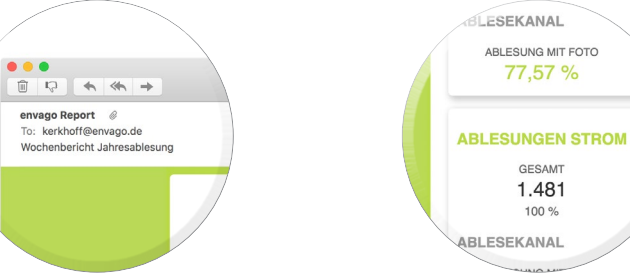

Die aktuellen Zahlen zum Fortschritt der Ablesungen erhalten Sie auf Wunsch täglich oder wöchentlich in einem E-Mail Bericht zusammengefasst.

Die Berichte werden zielgruppenspezifisch erstellt, so dass Ihre Abteilungen jeweils die für sie relevanten Informationen erhalten.

### Prozesse & Aufgaben

Bestimmte Aufgaben folgen bei der Bearbeitung einem fest definierten Ablauf. Diese Abläufe lassen sich als Prozesse definieren und dokumentieren. Das envago Portal ermöglicht die direkte Ausführung dieser Prozesse in einer eigenen Prozess-Engine.

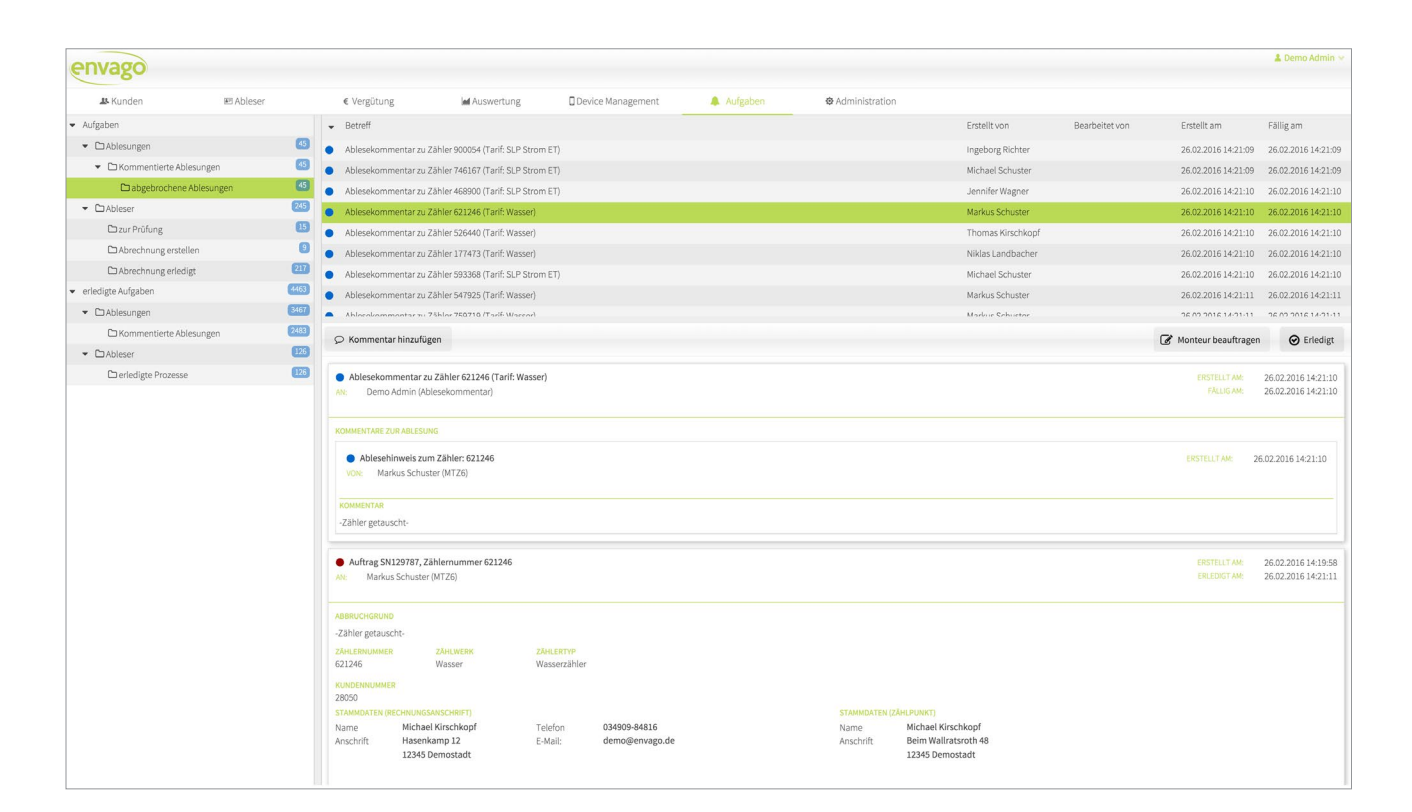

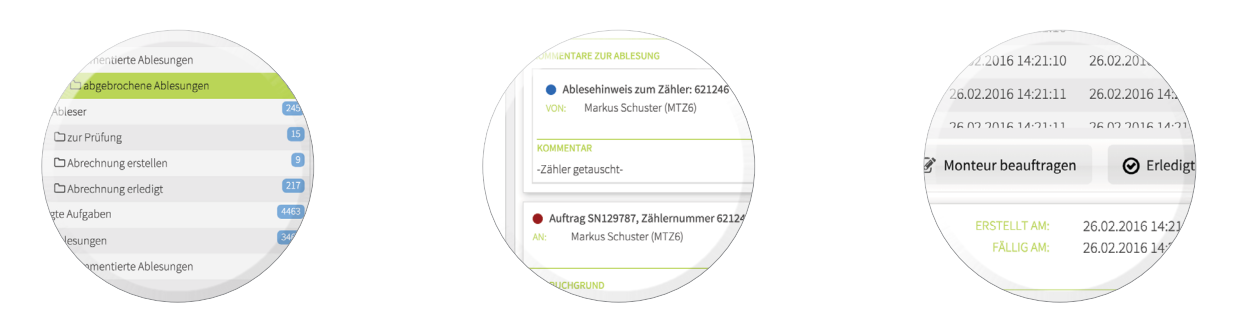

Das Portal unterstützt Sie bei der Durchführung Ihrer Arbeitsabläufe. Diese werden durch Ereignisse automatisch gestartet und festgelegten Nutzern oder Nutzer-Gruppen zur Berarbeitung zugewiesen.

Jede einzelne Aufgabe wird vom System automatisch mit hilfreichen Informationen angereichert. Die Ergebnisse vorgelagerter Prozessschritte werden in einem Verlauf chronologisch dargestellt.

In der Detailsansicht können Sie entscheiden, welche nachfolgenden Aktivitäten angestoßen werden.

Bei jedem Schritt können Kommentare und ergänzende Anweisungen für den nächsten Schritt hinterlegt werden.

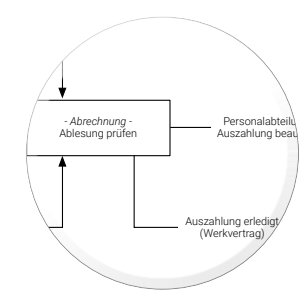

Avago Portal 🖉 To: kerkhoff@envago.de Reply-To: info@envago.de Neue Aufgabe: Prozess-Schritte Ihnen wurde die Aufgabe "Prozes Aufgabe öffnen

Für jeden Ereignistyp sind individuelle Prozesse hinterlegt. Diese definieren den Arbeitsablauf mit den jeweiligen Folgeaktivitäten. Zudem können die Bearbeiter bestimmter Aufgaben voreingestellt werden.

Auf Wunsch werden automatisch E-Mail Benachrichtigungen an die Bearbeiter einer Aufgabe versandt. Diese enthalten einen sicheren, individuellen Link zur schnellen Bearbeitung der Aufgabe.

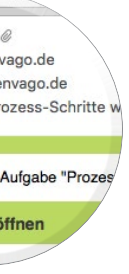

### **Device Management**

Die Verwaltung Ihrer mobilen Geräte und die Verknüpfung von Ableser-Accounts zu Geräten übernimmt das Device Management Modul.

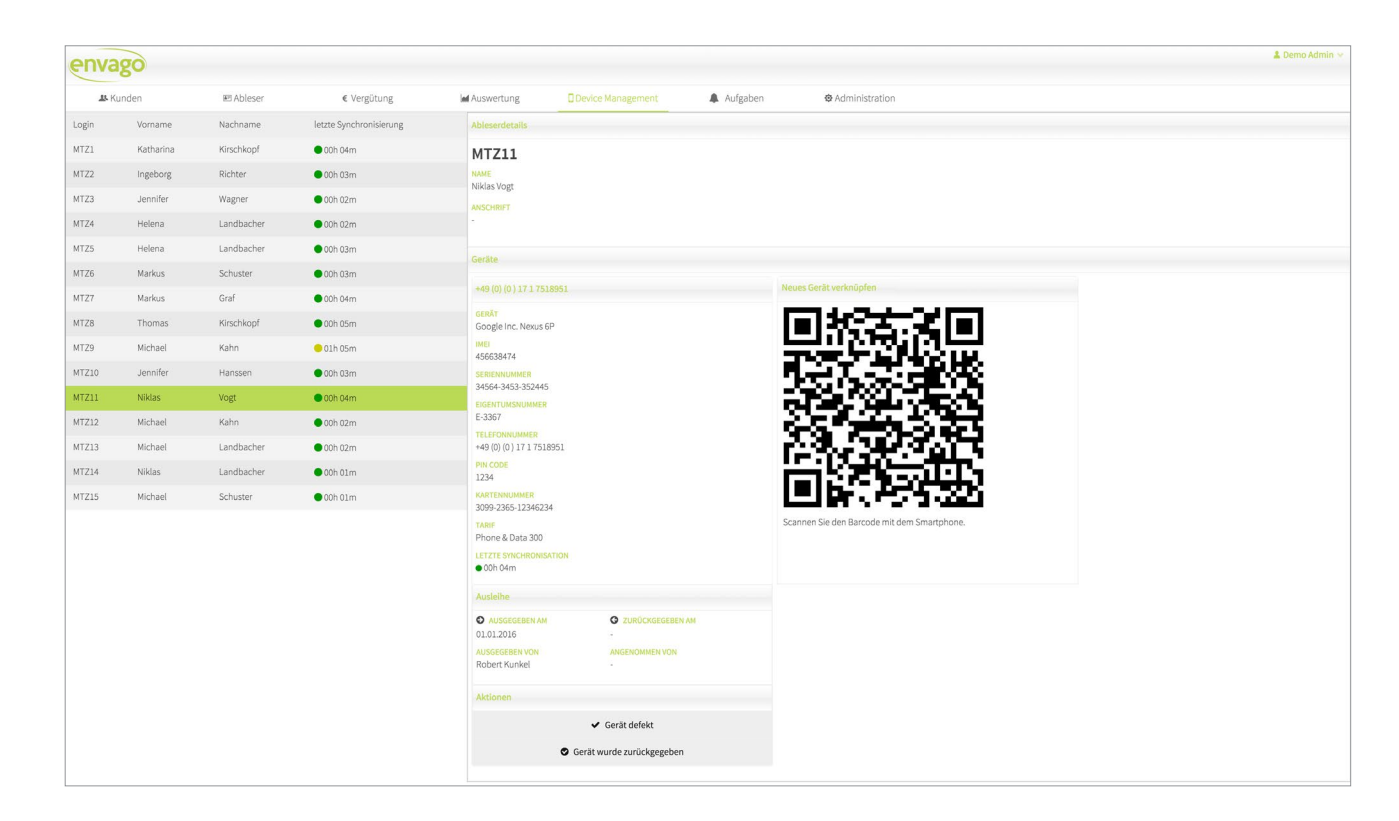

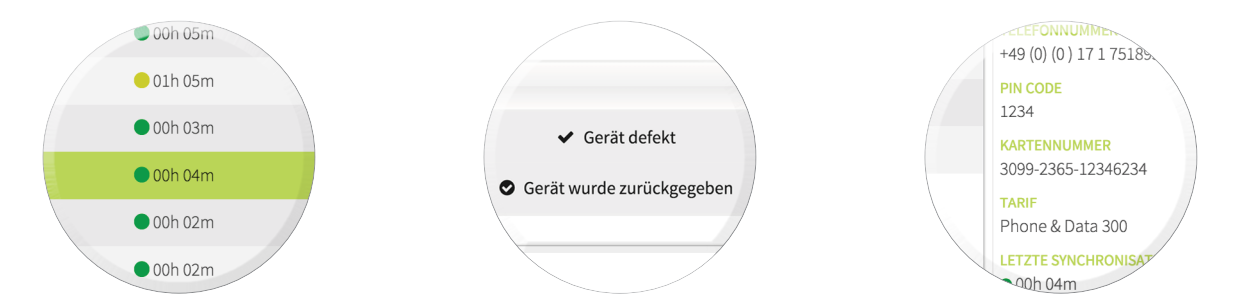

Die Anzeige des **Synchronisationsstatus** ermöglicht Ihnen das frühzeitige Erkennen von Netz- und Empfangsproblemen. Die **Geräterückgabe** startet den Prozess für die Prüfung des Ablesers und endet mit der Erstellung der Lohnabrechnung. Der Zustand des Gerätes wird dokumentiert und ermöglicht die Einleitung von notwendigen Folgeaktivitäten. Das Hinterlegen von Daten zu den Smartphones und der SIM-Karte erleichtert die Verwaltung, **Inventarisierung** und Pflege von Geräten und Verträgen.

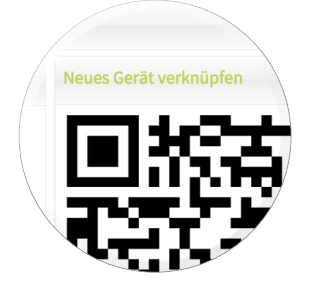

Die Einrichtung von neuen Geräten wird komfortabel über einen QR-Code ermöglicht. Das neue Gerät verbindet sich automatisch mit dem System. Hierbei können Informationen vom Gerät und Konfiguration für einzelne Apps zum Gerät gesendet werden.

# Vergütung

Hinterlegte Formeln ermöglichen Ihnen die automatisierte Berechnung der Ableservergütung, bspw. nach Arbeitszeit oder der Anzahl der Ablesungen. Verwalten Sie Auszahlungen und Gutschriften in einem virtuellem Konto.

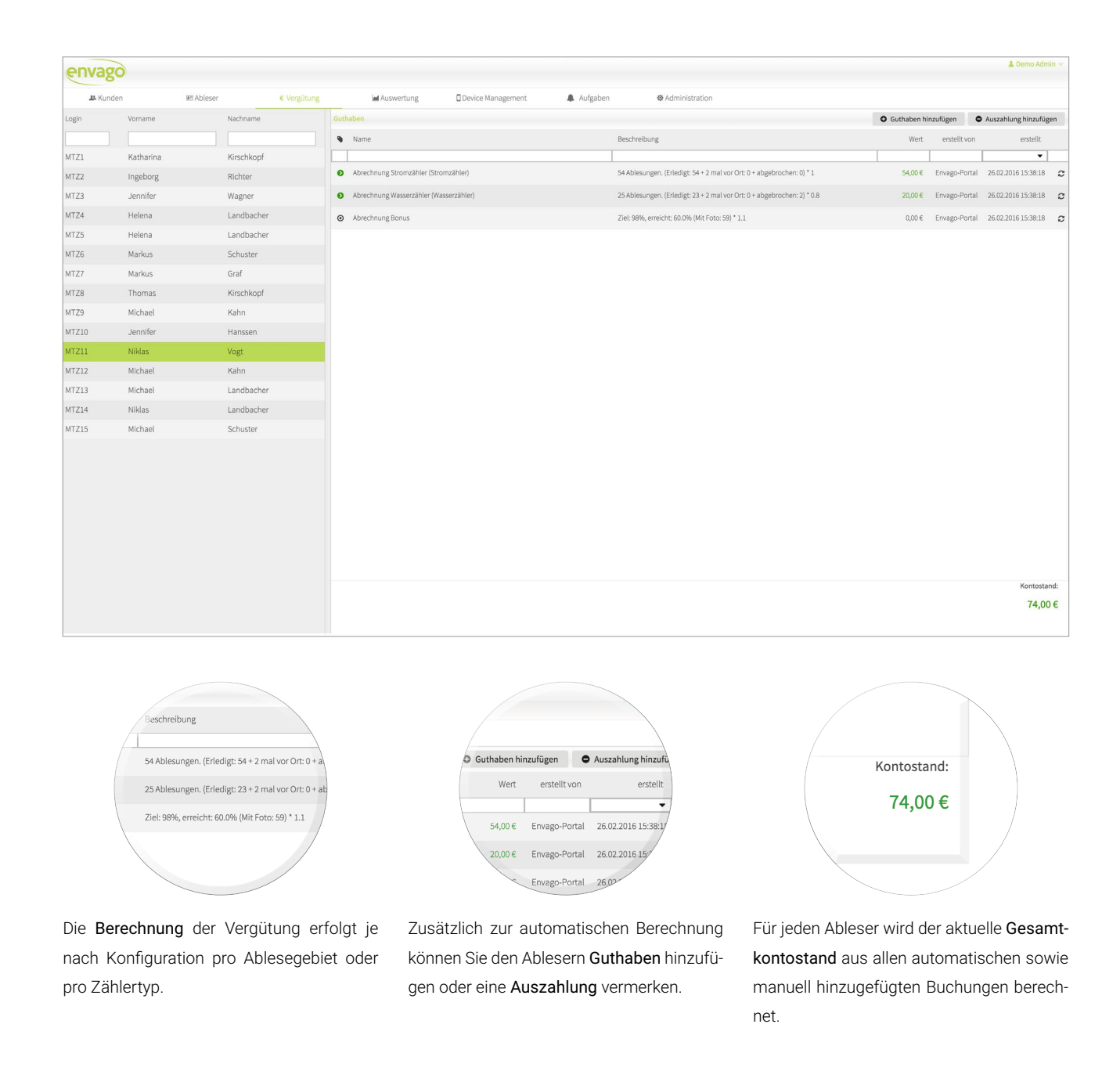

### Arbeitszeiterfassung

Die automatisierte Arbeitszeiterfassung unterstützt Sie bei der Dokumentationspflicht nach dem Mindestlohngesetz. Die Zeitpunkte der Ablesungen Ihrer Ableser werden genutzt, um Berichte zu generieren, in denen der durchschnittliche Mindeslohn sowie die Gesamtvergütung berechnet und dargestellt wird.

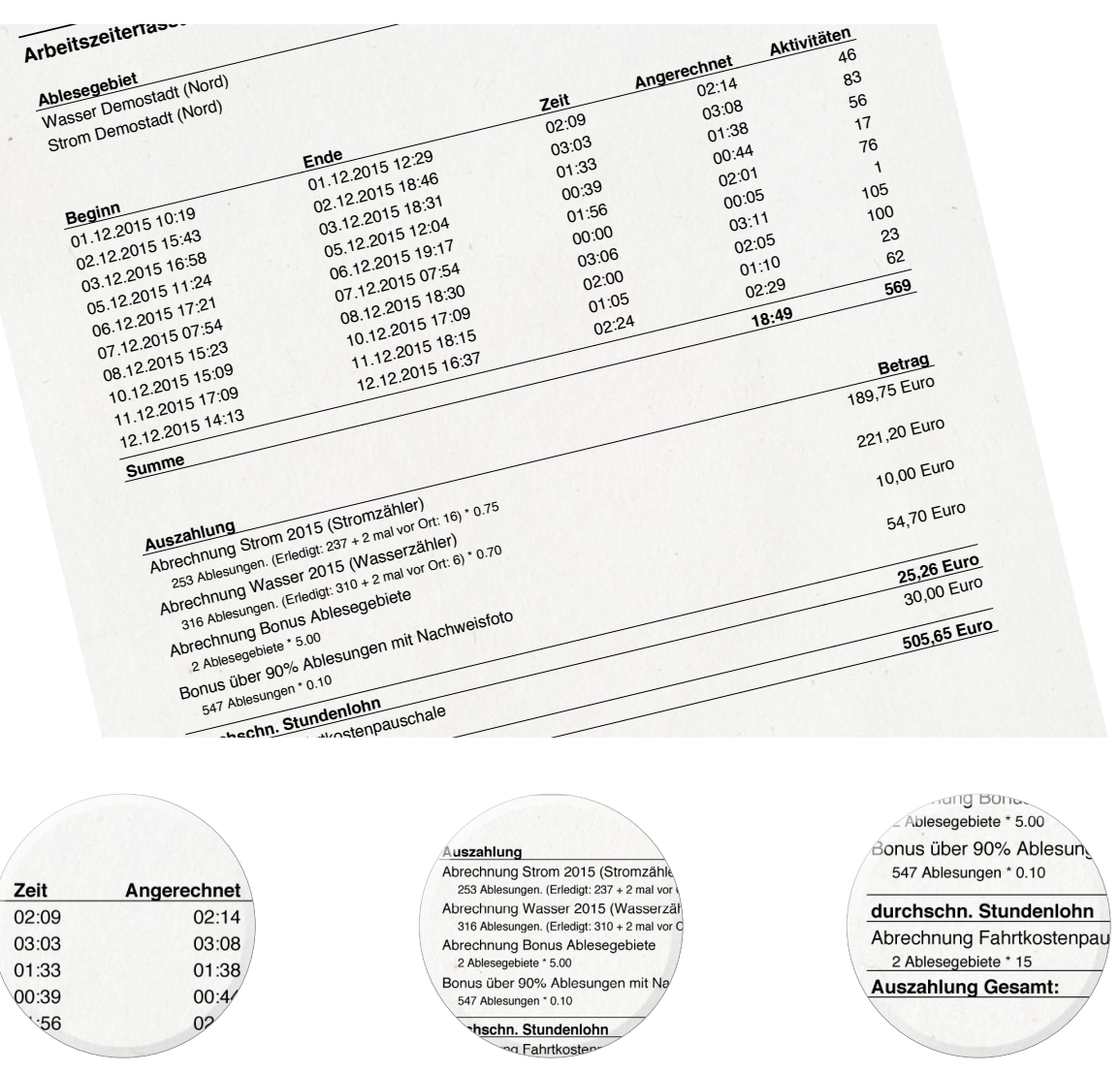

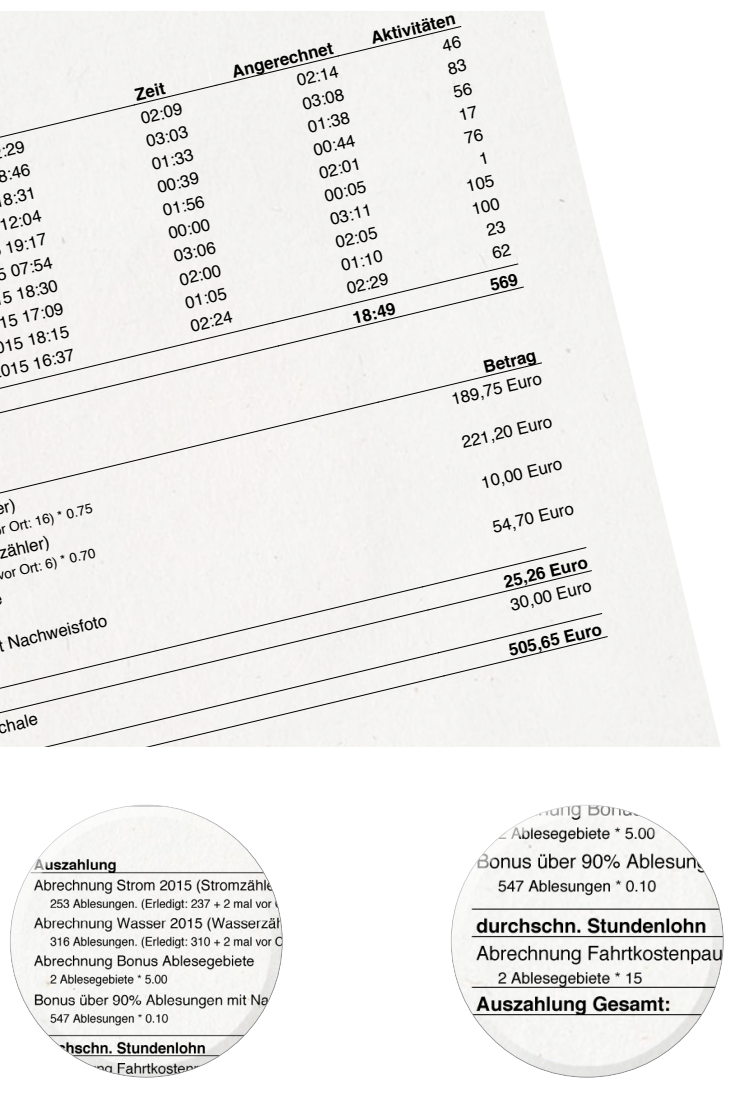

Die Vergütung wird stundenweise oder pro Ablesung berechnet. Hierzu werden individuelle Berechnungsformeln hinterlegt, über

Die Arbeitszeit wird automatisch erfasst

und basiert auf den getätigten Ablesungen

und Ableseversuchen. An- und Abfahrten

sowie Zeitboni können auf Wunsch hinter-

legt und berücksichtigt werden.

die bspw. Zahlungen für Ableseversuche oder Bonuszahlungen festgelegt werden.

Basierend auf den berechneten Werten und der angerechneten Arbeitszeit wird der Stundenlohn automatisch ermittelt.

KraftWe ET Zählerstandort

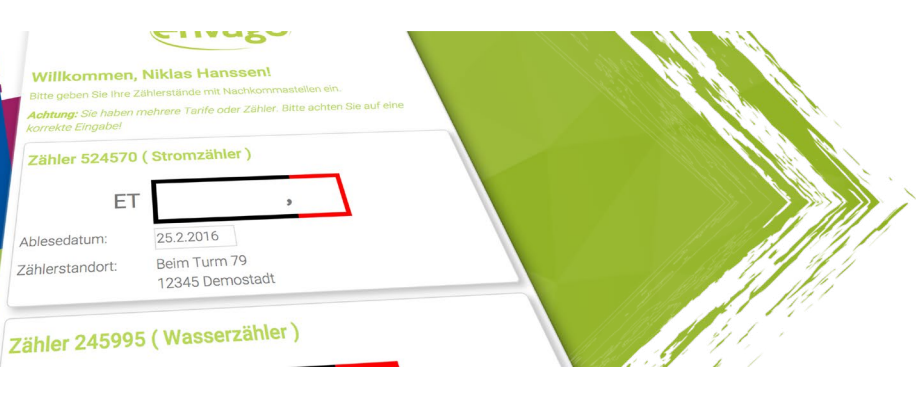

# Mobil- & Desktoplösungen für die **Kundenselbstablesung**

# Eine Lösung für alle Endgeräte

Die flexible Lösung für die Kundenselbstablesung passt sich Ihren Kunden an, so dass Zählerstände sowohl am PC als auch über mobile Geräte und Tablets übermittelt werden können.

### **Viele Gesichter**

Das Selbstableseportal ist die Schnittstelle zu Ihren Kunden und wird an Ihre Wünsche an Aussehen und Funktionen angepasst. Hierdurch können Sie es leicht in Ihre bestehende Webseite einbinden.

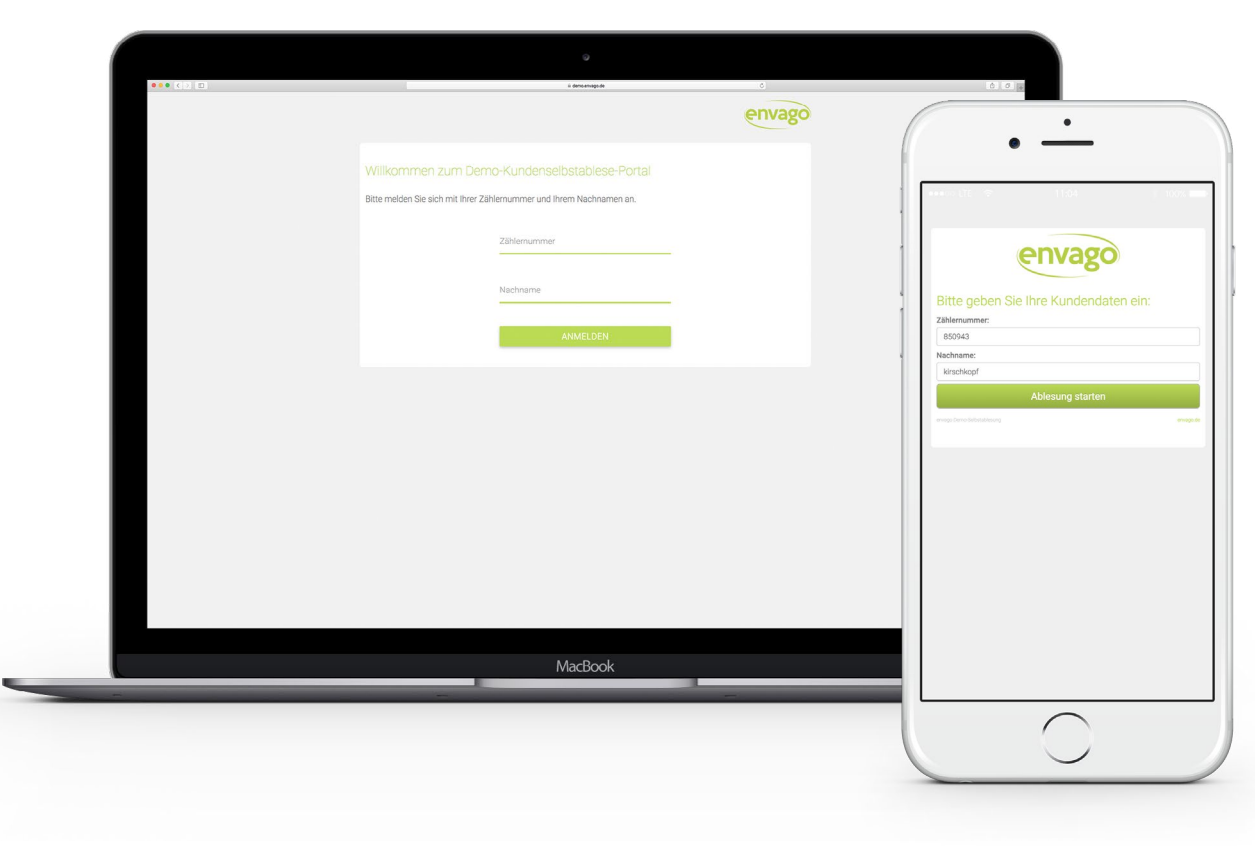

#### Responsive Design des Kundenselbstablese-Portals

Die Selbstablesung unterstützt alle modernen Brow- Das Portal passt sich dabei flexibel an die Auflösung des ser (Internet Explorer, Firefox, Chrome) auf verschie- Gerätes an.

densten Endgeräten. Somit überlassen Sie Ihren Kunden, ob er die Ablesung über einen PC, ein Tablet oder mit dem Smartphone übermitteln möchte.

|                                       |                                              | Kraf             |
|---------------------------------------|----------------------------------------------|------------------|
|                                       |                                              | 🧲 Stadtwerke Kle |
| Willkommen zum Selbsta                | ableseportal der Stadtwerke Kleinta          |                  |
| Bitte melden Sie sich mit Ihrer Kunde | nnummer und dem Ablese PIN der Postkarte an. |                  |
|                                       | Kundennummer                                 |                  |
|                                       | PIN                                          |                  |
|                                       | ANMELDEN                                     |                  |
|                                       |                                              |                  |

#### Unterschiedliche Erscheinungsbilder

Das Aussehen des Selbstableseportals wird an Ihre Bedürfnisse angepasst. Natürlich mit Ihrem Logo, Ihrer Schriftart und in den Farben Ihres Corporate Designs.

Der Ableseprozess und die Funktionen können ebenfalls individuell eingestellt werden: Sollen sich Ihre Kunden mit Namen und Kunden-

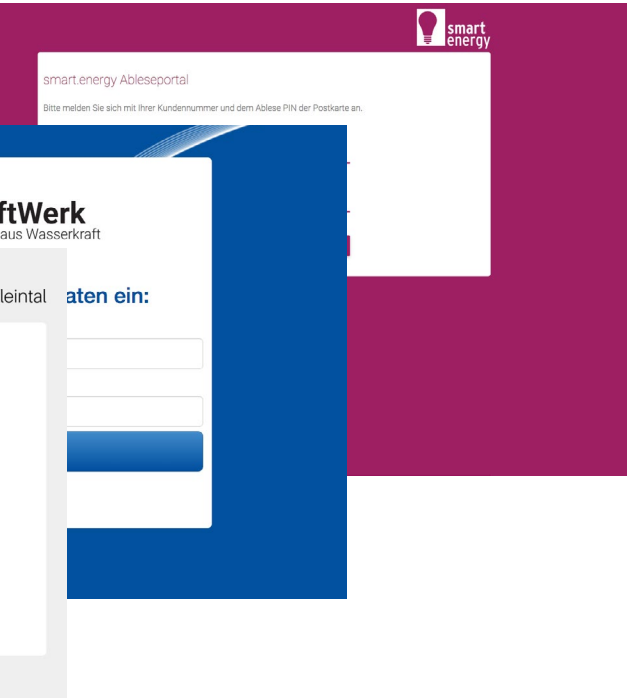

- nummer anmelden können? Oder sollen auf den Einwurf-Postkarten PIN-Codes für den sicheren Zugang enthalten sein?
- Gerne stellen wir Ihnen verschiedene Lösungen vor.

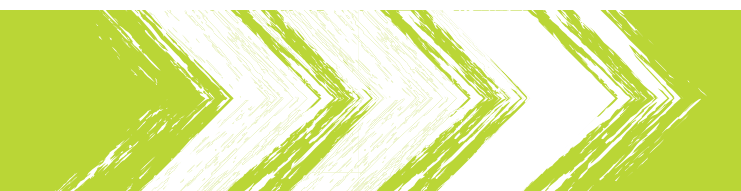

### Kundenselbstablesung

Die Selbstablesung bietet Ihren Kunden einen einfachen und unkomplizierten Kanal für die Durchführung von Ablesungen. Erledigte Selbstablesungen werden automatisch mit den mobilen Geräten der Ableser synchonisiert und dort als erledigt gekennzeichnet.

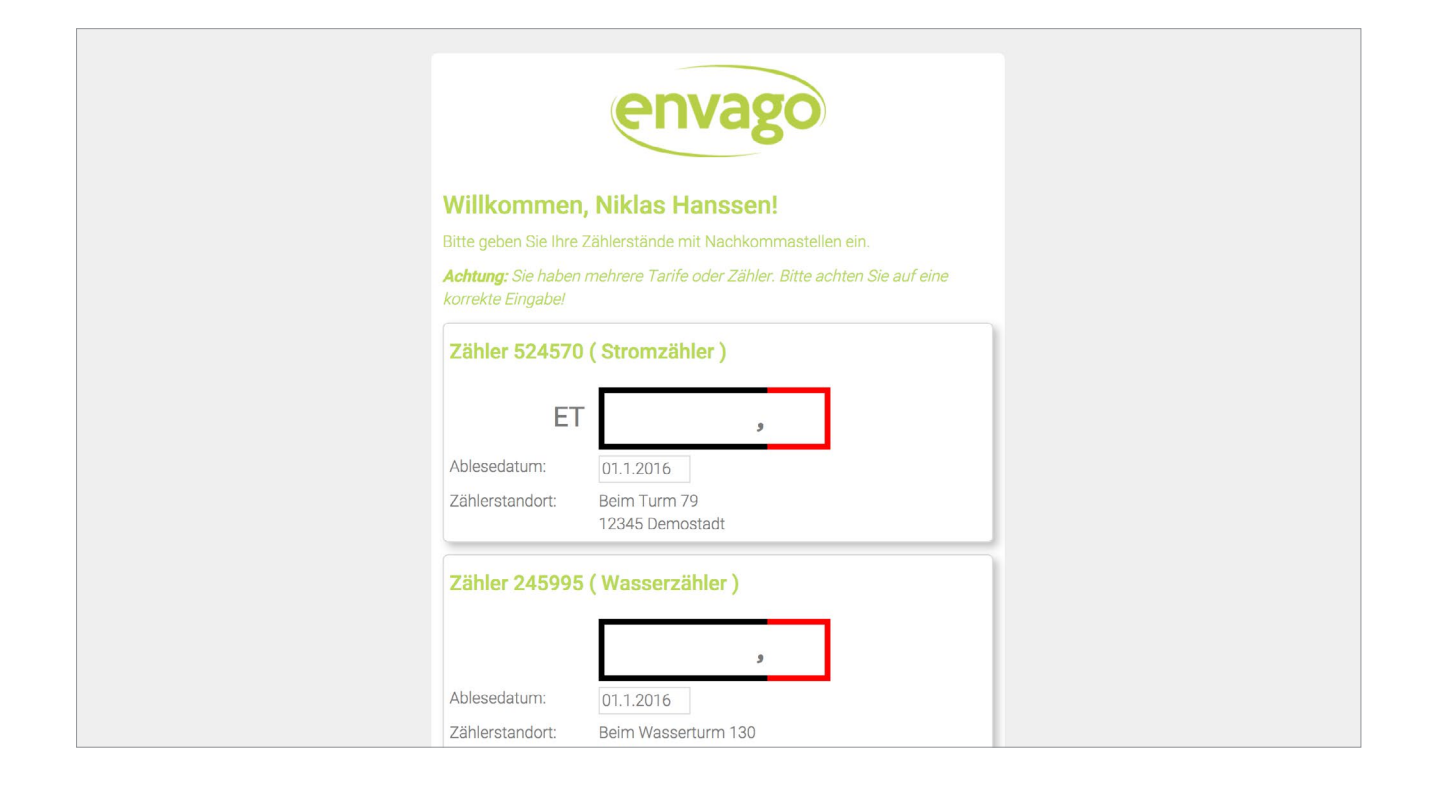

### korrekte Eingabe! Zähler 524570 (Stromzähler) ET Bitte prüfen Sie Ihre Eingabe: Bitte mindestens 1 und maximal 6 Vorkommastellen eintragen! Bitte exakt 1 Nachkommastellen eintragen! Ablesedatum: 01.1.2016 Beim Turm 79 Zählerstandort: 12345 Demostadt Zähler 245995 (Wasserzähler) Ablesedatum: 01.1.2016 Beim Wasserturm 130 Zählerstandort: 12345 Demostadt Bitte prüfen Sie Ihre Eingaben!

#### Zählerstandseingabe

Nach der Anmeldung bekommt der Kunde sämtliche abzulesenden zähler sowie das Ablesedatum eintragen. Die einzelnen Tarife eines Zähler und Tarife angezeigt. Hier kann der Kunde die Stände seiner Mehrtarifzählers werden deutlich hervorgehoben.

Zur Vermeidung von Falscheingaben, zum Beispiel durch falsch ab- erhält hierdurch direktes Feedback und kann seine Eingaben sofort gelesene Kommastellen, werden die Eingaben geprüft. Der Kunde korrigieren.

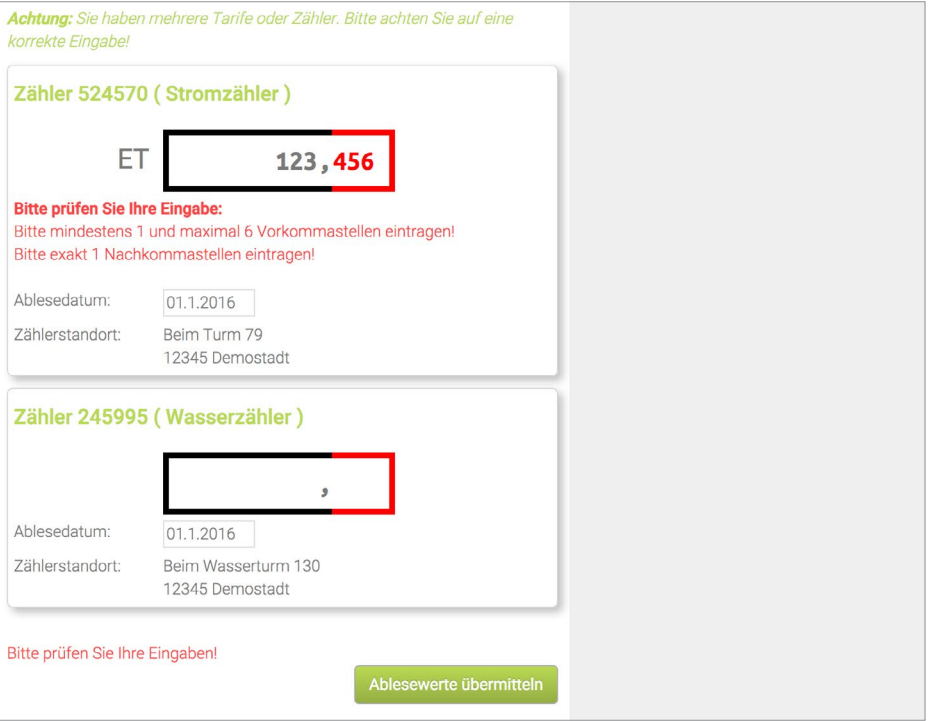

#### Validierung der eingetragenen Werte

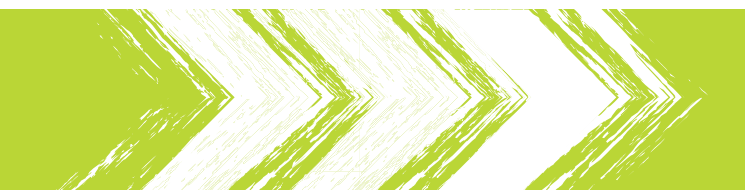

| envago                                                                                                    |
|----------------------------------------------------------------------------------------------------|
| Vielen Dank                                                                                                    |
| Haben Sie eine zweite Kundennummer?<br>Haben Sie weitere Zähler?                                                                                                    |
| Jetzt weitere Zähler eintragen                                                                                                    |
| Möchten Sie eine Bestätigung Ihrer Ablesung per E-Mail?                                                                                                    |
| Tragen Sie einfach Ihre E-Mail Adresse ein und Sie erhalten eine Bestätigung<br>Ihrer Ablesung per Mail.                                                                                                    |
| E-Mail-Adresse:                                                                                                    |
| Absenden                                                                                                    |
| Mit dem Absenden dieses Formulars erklären Sie sich mit den nachfolgenden Berlinnunnen einverstanden:                                                                                                    |
| Soweit Sie uns personenbezogene Daten zur Verfügung gestellt haben, verwenden wir diese nur zur<br>Beantwortung Ihrer Anfragen, zur Abwicklung mit Ihnen geschlossener Verträge und für die technische<br>Administration. |

#### Erledigte Ablesung

Nachdem Ihr Kunde seine Zählerstände übermittelt hat, kann er Anschrift und dem Namen vorhanden, also bspw. ein Kunde mit sich eine Bestätigung per E-Mail zusenden lassen. Die eingetrage- zwei Kundennummern, wird nachgefragt, ob der Nutzer den Stand ne E-Mail-Adresse kann auf Wunsch gespeichert und in Ihr Abrech- eines zweiten Zählers übermitteln möchte. nungssystem exportiert werden.

Ist ein zweiter Kundendatensatz mit hoher Übereinstimmung in der

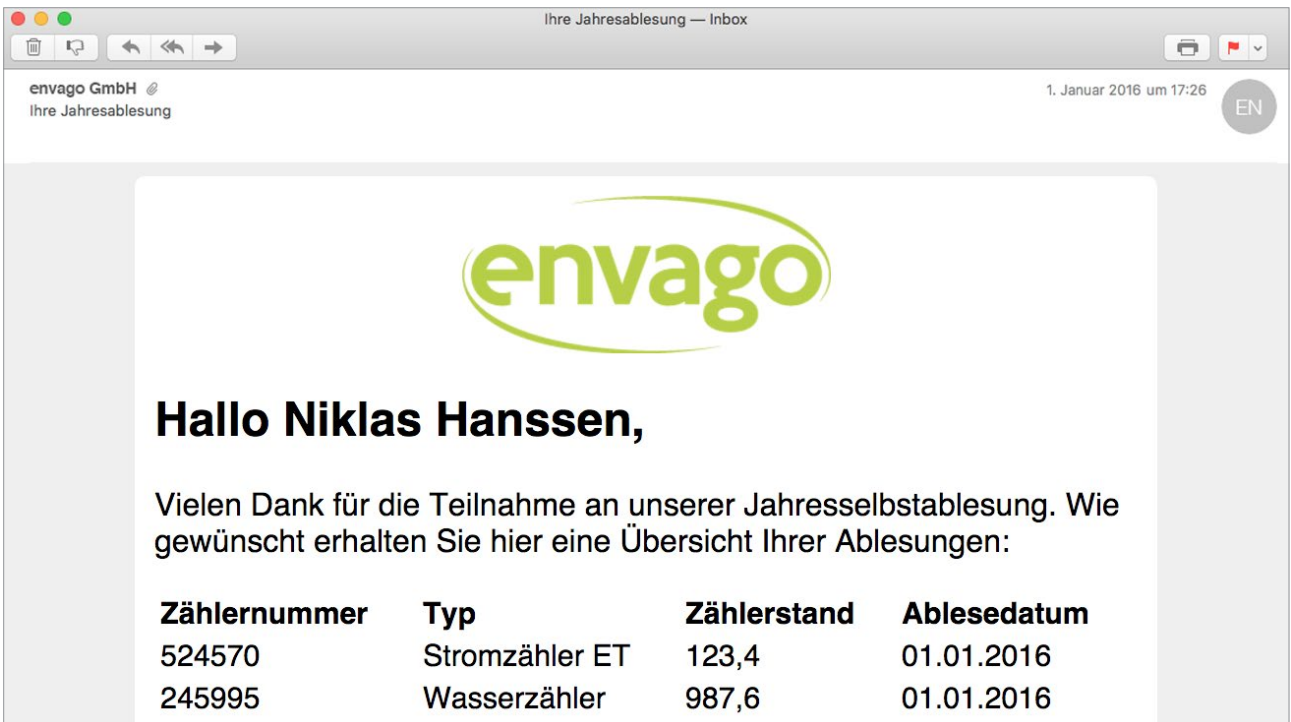

| Zählernummer | Тур            |
|--------------|----------------|
| 524570       | Stromzähler ET |
| 245995       | Wasserzähler   |

### E-Mail Bestätigung

Ihr Kunde erhält auf Wunsch seine Zählerstände per E-Mail zuge- (Selbstablesung, Ablesung durch Ableser, usw.) angezeigt. sendet. Es werden alle Ablesewerte der verschiedenen Kanäle

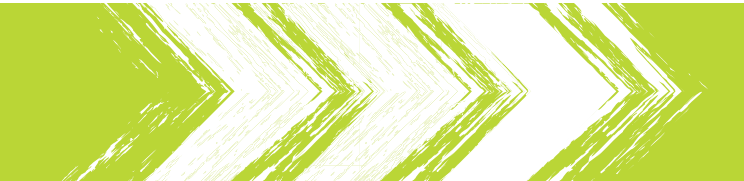

# Einfach ausprobieren!

Gerne stellen wir Ihnen ein eigenes Test-System kostenlos und unverbindlich zur Verfügung. Um unsere Apps auszuprobieren senden wir Ihnen gerne ein Leihgerät zu. Natürlich können Sie auch Ihr eigenes Android<sup>™</sup> Smartphone verwenden.

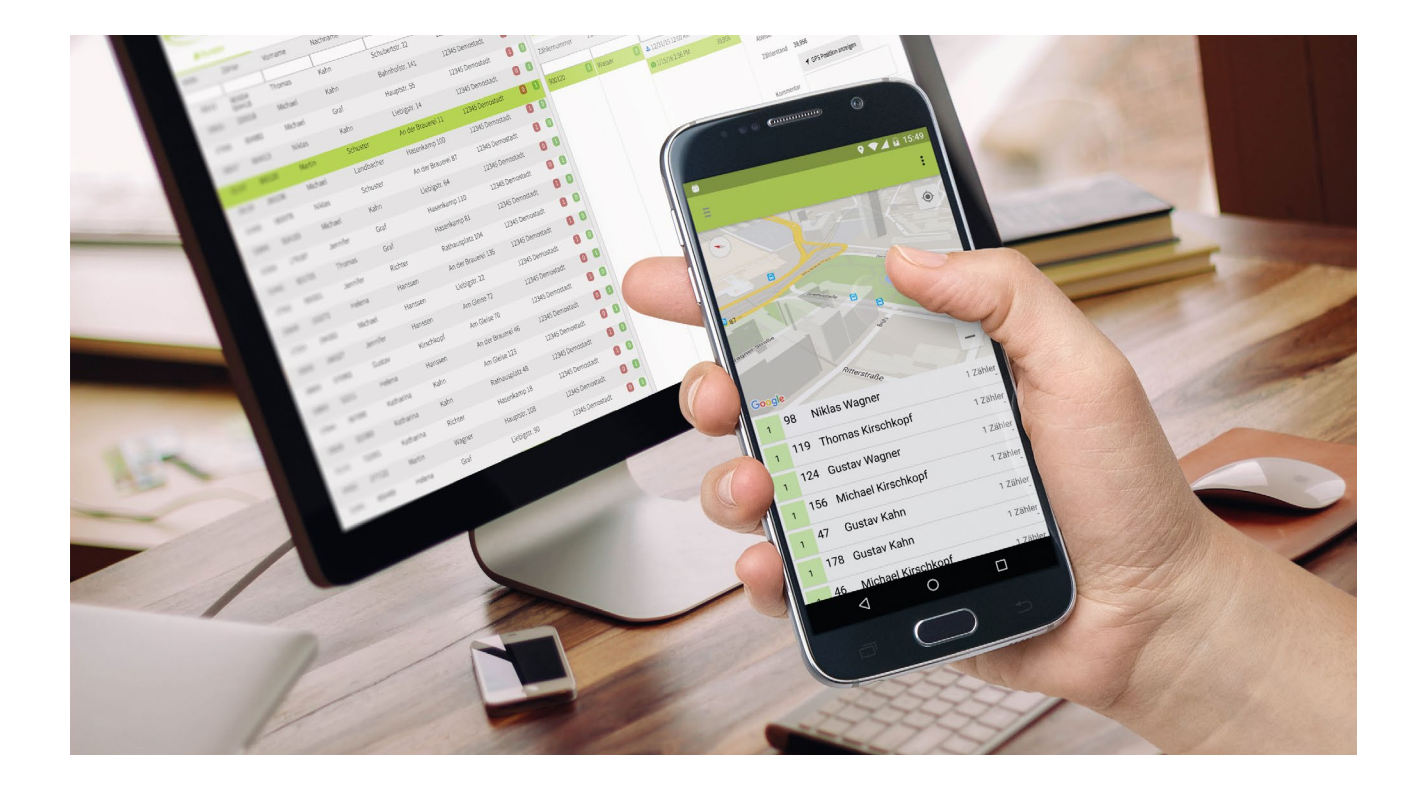

info@envago.de

+49 (0)341 975 950 80

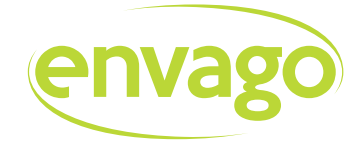

Die envago GmbH entwickelt smarte Software-Lösungen für die intelligente Verbrauchs- und Zählerstandserfassung.

#### Kontakt

envago GmbH Forststr. 9 04229 Leipzig

info@envago.de www.envago.de

© Copyright 2016 envago GmbH - Alle Rechte vorbehalten.